# **CTCARES for Child Care Businesses (Care Package)**

## Your Guide to the Expense Kickstart and Supply Subsidy

## **Including Frequently Asked Questions**

The Expense Kickstart and Supply Subsidy use a 2-step process: Registration and Application. Use this guide to help navigate the screens. Find FAQs at the end.

#### Registration

Registering allows you to receive a check from the State of Connecticut.

- 1. Go to <u>https://oec.ct.gov</u>
- 2. Review the information and eligibility
- 3. Click on the *Registration for CTCARES for Child Care Businesses* button
  - a. If you have already been receiving checks for another CTCARES program, log in and go to #8 in this document

| Home Page - Connecticut Cares 🛛 🗙 🧐 CTCARES for Child Care Business: 🗙 🕇 🕂                                                                                                    |                                                               |                                                         |                           |
|----------------------------------------------------------------------------------------------------|---------------------------------------------------------------|---------------------------------------------------------|---------------------------|
| ← → C 🔒 oec.ct.gov                                                                                                    |                                                               |                                                         |                           |
| Connecticut Office<br>of Early Childhood                                                                                                    | Home                                                          | Log In                                                  | Register                  |
| Welcome to CTCARES                                                                                                    |                                                               |                                                         |                           |
| CTCARES for Child Care Businesses                                                                                                    |                                                               |                                                         |                           |
| CTCARES for Child Care Businesses, also called the Care Package, is designed to help with p<br>two subsidy programs available: Expense Kickstart and Supply Subsidy. Both are one-time l<br>licensed program. These are NOT first come-first serve. Applications will be accepted durin<br>July 6, 2020 through September 19, 2020. A 20% increase is applied for programs with NAF<br>5% for those in process. | orogram exper<br>ump sum pay<br>g designated o<br>CC or NAEYC | nses. There<br>ments per<br>open perioc<br>Accreditatio | are<br>ds from<br>on, and |
| Eligible Programs Must:         • For DCFH / DCGH / DCCC: Program had to be licensed and op children attending         • All programs must be open / verified reopening         • All programs have registered for CTCARES for Child Care Busi                                                                                                    | perating in Jan<br>nesses                                     | uary 2020 v                                             | with                      |
| <b>Registration for CTCARES for Child Care Businesses Program:</b><br>To receive payments, you must register your business here in order to get a State of Conne<br>complete contact information and an IRS Form W-9. Please click on the link below                                                                                                    | cticut supplier                                               | · ID. You wil                                           | 1                         |
| If you are already registered for a different CTCTARES program, please login and you will be CTCARES for Child Care Businesses to your existing registration and supplier ID. Registration for CTCARES for Child Care Businesses                                                                                                    | e given a link t                                              | to add the                                              |                           |
| Click Here to Contact Us About the CTCARES for Child Care Businesses Program                                                                                                    |                                                               |                                                         |                           |

#### 4. Create your login

- a. Use the email address on file with OEC licensing
- b. Create a password using the rules identified below; enter it twice as indicated
  - Write down your email address and password in a safe place so you can quickly login each time!
- c. Click the *Create Account and Continue* button

| CTCARES for Child Care Business: X 5 CTCARES for Child Care Business: X -                                                                                                    | ł                                                             |
|----------------------------------------------------------------------------------------------------|---------------------------------------------------------------|
| ← → C                                                                                                    |                                                               |
| Connecticut Office<br>of Early Childhood                                                                                                    | Home Log In Register                                          |
| CTCARES for Child Care Businesses Registration.                                                                                                    |                                                               |
| Please Create Your Login to Continue.                                                                                                    |                                                               |
| OEC licensed programs must use the contact email address on file<br>with the OEC licensing division. If you are unsure of your current<br>contact email address, or need to change your address on file, please<br>reach out to your licensing specialist. | rd                                                            |
| If you have received an invitation to register, your email address on file will be included with the invitation. However, an invitation is not required to register.                                                                                       | ium Lenght of 6 Characters.<br>Include: Uppercase, Lowercase, |
| Note:<br>You will not be able to create a login using any email address other<br>than the one on file with the OEC licensing division.                                                                                                    | Character (i.e. !\$*).                                        |
|                                                                                                    | ate Account and Continue                                      |

5. You will get a success notice. Click the *Login to CTCARES* button

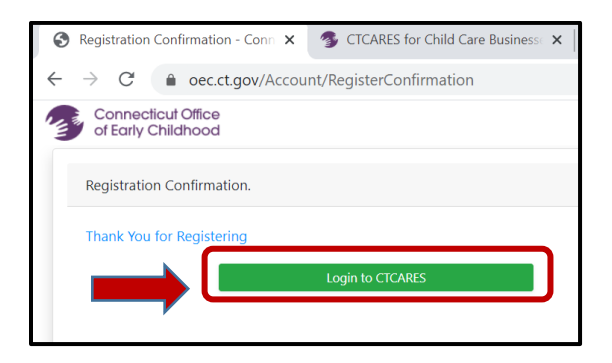

#### 6. Login to your account

- a. Enter the email address and password you just set up
  - If you have forgotten your password, click the Forgot Your Password button
- b. Click the *Log in* button

| $\begin{array}{c} \hline \ \ \ \ \ \ \ \ \ \ \ \ \ \ \ \ \ \ $ | gate |        |          |
|----------------------------------------------------------------|------|--------|----------|
| Connecticut Office<br>of Early Childhood                       | Home | Log In | Register |
| Connecticut Cares for Child Care Programs Login.               |      |        |          |
| Please Login to Continue.                                      |      |        |          |
| Email                                                          |      |        |          |
| Password                                                       |      |        |          |
| Remember me?                                                   |      |        |          |
|                                                                |      |        |          |
| Forgot your password?                                          |      |        |          |

7. On the success screen, click *Continue to Registration* to enter information needed to get you a check

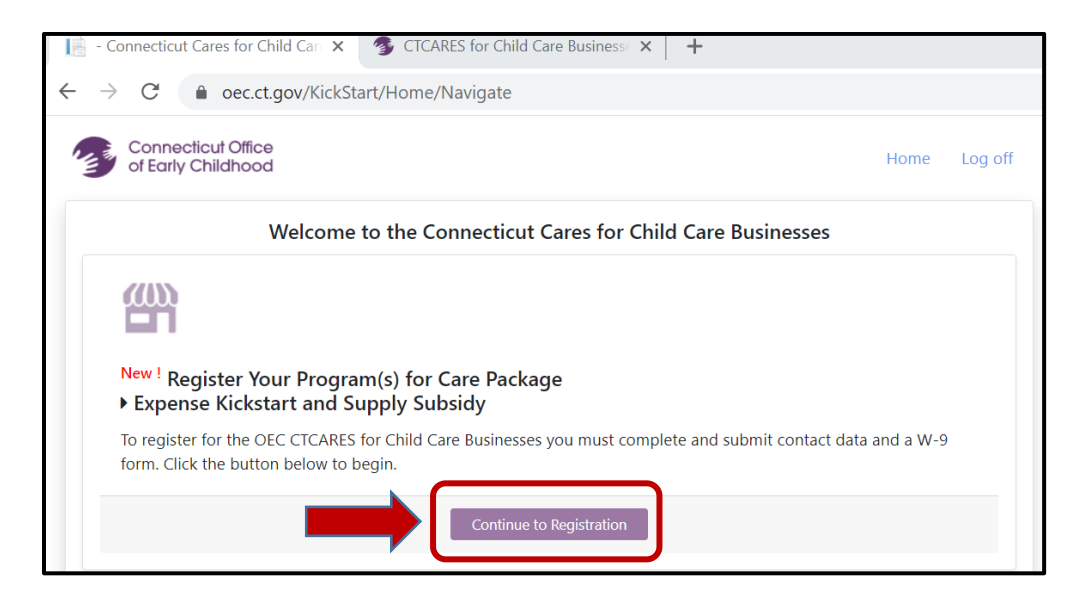

- 8. Complete the Contact / Payment Address Information page
  - a. Pay special attention to the instructions This is where you identify who is the contact and where you want the check mailed
  - b. Click the Save button after you have filled in all of the information and checked all of the attestations (See the FAQs for more detail about these)

| Connecticut Office<br>of Early Childhood                                                                                                    |                                                                                                    | Home Log off |
|----------------------------------------------------------------------------------------------------|----------------------------------------------------------------------------------------------------|--------------|
| Registration Step 1 - Cor                                                                                                    | tact/Payment Address Information                                                                                                    |              |
| Contact Info and Payment Address: Enter the main of<br>Connecticut Cares for Child Care Businesses Program.<br>person listed below with any questions or issues that n<br>where you want the payments mailed; you must co<br>from the address information listed on your W-9 form. | contact information below for the<br>The OEC will reach out to the<br>nay arise. <b>The address below is</b><br><b>mplete this.</b> It can be different                           | Continue     |
| Contact Information for CCCC Program                                                                                                    |                                                                                                    | Save         |
| Phone Number                                                                                                    | Mobile Phone                                                                                                    |              |
| Phone Number                                                                                                    | Mobile Number                                                                                                    |              |
| First Name                                                                                                    | Last Name                                                                                                    |              |
| First Name                                                                                                    | Last Name                                                                                                    |              |
| Address for payment, can                                                                                                    | be different than reported on W-9.                                                                                                    |              |
| Address Line 1                                                                                                    | Address Line 2                                                                                                    |              |
| Address Line 1                                                                                                    | Address Line 2                                                                                                    |              |
| City                                                                                                    | State Zip Code                                                                                                    |              |
| City                                                                                                    | State Zip code                                                                                                    |              |
| By checking each statement below, I agree to the followi<br>(You must agree to all terms below.)<br>By applying for these funds, I attest that the infor<br>I understand that the Office of Early Childhood m<br>I understand in order to qualify, my program mu<br>my status).    | ng terms for every program I enroll:<br>rmation I am providing is factual.<br>ay audit this application for up to three years.<br>st be open or verified reopening (OEC licensing | will verify  |
| <ul> <li>I understand that if I receive these funds but clos</li> <li>I acknowledge that any funds received through t</li> </ul>                                                                                                    | e, I must repay the OEC.<br>his application are reportable for taxes.                                                                                                    |              |

- 9. Program Enrollment: use this page to indicate the licensed facility for which you are going to apply for Expense Kickstart / Supply Subsidy funds.
  - a. This page is auto-loaded with the licensed facility/ies for which your email address is linked in OEC licensing
  - b. Click *Enroll* next to the licensed facility
  - c. Identify if the facility has an F/EIN or SSN
  - d. Fill in the F/EIN or SSN
  - e. Identify your role: Owner /Co-Owner, Director or Principal, Board Member, Acct or Financial Rep, HR Representative, Manager or Admin
  - f. Click the *Save* button
  - g. Click the *Continue to W-9* button

|                                                    | Ginariood                                                                                                    |                                                                                                    |                                                                                                 |                                                                                                    |
|----------------------------------------------------|----------------------------------------------------------------------------------------------------|----------------------------------------------------------------------------------------------------|-------------------------------------------------------------------------------------------------|----------------------------------------------------------------------------------------------------|
|                                                    | Registr                                                                                                    | ation Step 2 - Progra                                                                               | m Enrollment                                                                                    |                                                                                                    |
| Program<br>box next to<br>use the sa<br>your chang | Enrollment: For each Program listed<br>o the listing and select/enter the appr<br>me Tax Id for multiple programs wher<br>ges, click the Continue to W-9 butto | below you would like<br>ropriate Tax ld Type a<br>re applicable. Click th<br>n to fill out and subn | e to enroll in the CCC<br>and Number, and you<br>ne <b>Save</b> button to sav<br>nit your W-9s. | CCB at this time, please check th<br>ur Role at the program. You may<br>ve your changes. Once you save |
|                                                    |                                                                                                    |                                                                                                    |                                                                                                 |                                                                                                    |
| Enroll Your                                        | Locations                                                                                                    | Identification                                                                                      | Tax Payer<br>Identification                                                                     | 2.1                                                                                                    |
| Enroll Your                                        | Locations Provider Name                                                                                                    | Identification<br>Number Type                                                                       | Tax Payer<br>Identification<br>Number                                                           | Role                                                                                                   |
| Enroll Your                                        | Locations Provider Name Margaret Gustafson - Hartford - DOEC.99979                                                                                             | Identification<br>Number Type                                                                       | Tax Payer<br>Identification<br>Number                                                           | Role                                                                                                   |

#### 10. Create your W-9

- a. This is taxable income so you must create an IRS Form W-9
  - If No is listed under W-9 Created, you need to complete this step
  - If Yes is listed under W-9 Created, you have already created a W-9, click Continue
- b. Click the Create W-9 button for each licensed facility to make a W-9
  - Do NOT email the OEC a W-9 unless we specifically request it
  - If you are unsure of your business type, see the FAQs in this document for more help

|                                  | Registration Step 3 - W-9 Form                                  |                                  |
|----------------------------------|-----------------------------------------------------------------|----------------------------------|
| Create or Edit your W            | 9 Form(s): Select either Create or Edit buttons below to create | or update your W-9 form data for |
| The OFC revet have see           | mpeted W-9s in order to set up vendor id's and process payment  | ents.                            |
| The OEC must have con            |                                                                 |                                  |
| The OEC must have cor            |                                                                 |                                  |
| Your Current W. 9s               |                                                                 |                                  |
| Your Current W-9s                |                                                                 |                                  |
| Your Current W-9s W-9 Created    | Tax Payer Identification Number                                 |                                  |
| Your Current W-9s W-9 Created No | Tax Payer Identification Number                                 | Create W-9                       |

### 11. Complete the screens for the W-9

- a. Use the ?s for help, and refer to the FAQs
- b. Click the *Save W9 Form* button when you have finished

## Completing the W-9: Screen shot #1

| Connecticut Office<br>of Early Childhood                                                                                                    | Home Log off                                                                                                    |
|----------------------------------------------------------------------------------------------------|----------------------------------------------------------------------------------------------------|
| Registrat                                                                                                    | tion Step 3 - W-9 Form                                                                                                    |
| dd/Update W-9 Form Information: Please use the for<br>odate and submit your W-9 form below. You will be abl<br>accessary, until it is processed. If you require any change<br>ontact the OEC. | rm below to create,<br>le to make changes, if<br>es afterward you must                                                                                    |
| View                                                                                                    | IRS W9 Instructions                                                                                                    |
| Federal W9 Form                                                                                                    | ? = help.                                                                                                    |
| Identification Number Type:(Required) ?                                                                                                    | Federal Tax Payer Identification Number:(Required)                                                                                                    |
| ✓ F/EIN □ SSN                                                                                                    | 11-111111                                                                                                    |
| Start here by selecting an Identification Number<br>Type                                                                                                    | Select the Identification Number Type, Then<br>enter your TIN in the box above. The TIN<br>provided must match the Name given in the<br>Name field below. |
| $\Box$ I am subject to backup withholding (Check only if                                                                                                    | you have been notified by the IRS.) ?                                                                                                    |
| 1. Name:(Required) ?                                                                                                    | 2. Business Name:                                                                                                    |
| Enter Name                                                                                                    | Enter Business Name                                                                                                    |
| Name (as shown on your income tax return).<br>Name is required on this line; do not leave this<br>line blank.<br>Do not use a DBA unless you have a bank<br>account set up in its name.       | Business name/disregarded entity name, if<br>different from line 1                                                                                        |
| 3. Business Entity Type:(Required)                                                                                                    |                                                                                                    |
| (If you have not registered your business with the Secretary of S                                                                                                    | tate, you should choose Individ./sole proprietor or single-member LLC)                                                                                    |
| $\Box$ Individ,/sole proprietor or single-member LLC                                                                                                    | C Corporation                                                                                                    |
| □ S Corporation                                                                                                    | Partnership                                                                                                    |
| Limited liability company                                                                                                    | □ Trust/estate                                                                                                    |
| □ Other                                                                                                    |                                                                                                    |
| Select appropriate choice for federal tax classification of the perso<br>only one of the following seven boxes.                                                                               | on whose name is entered on line 1. Check                                                                                                    |

# Completing the W-9: Screenshot #2

| Exempt payee co                                                                                                    | ode (if any)                                                                                                    |                                                                                                    | Exemption from FATCA reporting code (if any)                                                                                                    |  |  |
|----------------------------------------------------------------------------------------------------|----------------------------------------------------------------------------------------------------|----------------------------------------------------------------------------------------------------|----------------------------------------------------------------------------------------------------|--|--|
| Enter code(s                                                                                                    | 5)                                                                                                    |                                                                                                    | Enter Fatca code(s)                                                                                                    |  |  |
| Name (as shown<br>Name is required<br>line blank.                                                                                                    | Name (as shown on your income tax return).<br>Name is required on this line; do not leave this<br>line blank.                                                                                                    |                                                                                                    | Business name/disregarded entity name, if different from line 1                                                                                                    |  |  |
| 5. Address:(Requ                                                                                                    | ired)                                                                                                    |                                                                                                    |                                                                                                    |  |  |
| Number                                                                                                    | Street Name                                                                                                    |                                                                                                    | Apt/Suite #                                                                                                    |  |  |
| Number                                                                                                    | Street Name                                                                                                    |                                                                                                    | Apt/Suite                                                                                                    |  |  |
| number, street, and                                                                                                    | apt. or suite no.) See instruction                                                                                                    | ons.                                                                                                    | Zincodo                                                                                                    |  |  |
| City                                                                                                    |                                                                                                    | state                                                                                                    | Zipcode                                                                                                    |  |  |
| City                                                                                                    |                                                                                                    | State                                                                                                    | Zipcode                                                                                                    |  |  |
| inter City, State Code<br>Certification and<br>Under penalti<br>1. The number s<br>issued to me); au                                                                                                    | e, and Zip Code<br>Signature<br>es of perjury, I certify th<br>hown on this form is my<br>nd                                                                                                    | iat:<br>y correct taxp                                                                                              | ayer identification number (or I am waiting for a number to b                                                                                                    |  |  |
| Enter City, State Code<br>Certification and<br>Under penalti<br>1. The number s<br>issued to me); and<br>2. I am not subjet<br>notified by the I<br>report all interest<br>and                                                                                                    | e, and Zip Code<br>Signature<br>es of perjury, I certify th<br>hown on this form is my<br>nd<br>ect to backup withholdir<br>nternal Revenue Service<br>st or dividends, or (c) the                                                                       | at:<br>y correct taxp<br>ng because: (a<br>: (IRS) that I ar<br>e IRS has noti                                      | ayer identification number (or I am waiting for a number to b<br>a) I am exempt from backup withholding, or (b) I have not bee<br>m subject to backup withholding as a result of a failure to<br>fied me that I am no longer subject to backup withholding;                                                                            |  |  |
| Enter City, State Code<br>Certification and<br>Under penalti<br>1. The number s<br>issued to me); and<br>2. I am not subjent<br>notified by the I<br>report all interest<br>and<br>3. I am a U.S. citi                                                                                | e, and Zip Code<br>Signature<br>es of perjury, I certify th<br>hown on this form is my<br>nd<br>ect to backup withholdin<br>nternal Revenue Service<br>st or dividends, or (c) the<br>izen or other U.S. person                                          | at:<br>y correct taxp<br>ng because: (a<br>: (IRS) that I ar<br>e IRS has noti<br>n (defined bel                    | ayer identification number (or I am waiting for a number to b<br>a) I am exempt from backup withholding, or (b) I have not bee<br>m subject to backup withholding as a result of a failure to<br>fied me that I am no longer subject to backup withholding;<br>low); and                                                               |  |  |
| Enter City, State Code<br>Certification and<br>Under penalti<br>1. The number s<br>issued to me); and<br>2. I am not subje<br>notified by the I<br>report all interes<br>and<br>3. I am a U.S. cit<br>4. The FATCA co                                                                 | e, and Zip Code<br>Signature<br>es of perjury, I certify th<br>hown on this form is my<br>nd<br>ect to backup withholdir<br>nternal Revenue Service<br>st or dividends, or (c) the<br>izen or other U.S. person<br>de(s) entered on this for             | at:<br>y correct taxp<br>ng because: (a<br>: (IRS) that I a<br>e IRS has noti<br>n (defined bel<br>rm (if any) ind  | ayer identification number (or I am waiting for a number to b<br>a) I am exempt from backup withholding, or (b) I have not bee<br>m subject to backup withholding as a result of a failure to<br>fied me that I am no longer subject to backup withholding;<br>low); and<br>licating that I am exempt from FATCA reporting is correct. |  |  |
| Enter City, State Code<br>Certification and<br>Under penalti<br>1. The number s<br>issued to me); and<br>2. I am not subjet<br>notified by the I<br>report all interest<br>and<br>3. I am a U.S. citt<br>4. The FATCA co-<br>Signed By                                                | e, and Zip Code<br>Signature<br>es of perjury, I certify th<br>hown on this form is my<br>nd<br>ect to backup withholdir<br>nternal Revenue Service<br>st or dividends, or (c) the<br>izen or other U.S. person<br>de(s) entered on this for             | at:<br>y correct taxp<br>ng because: (a<br>e (IRS) that I ar<br>e IRS has noti<br>n (defined bel<br>rm (if any) ind | ayer identification number (or I am waiting for a number to b<br>a) I am exempt from backup withholding, or (b) I have not bee<br>m subject to backup withholding as a result of a failure to<br>fied me that I am no longer subject to backup withholding;<br>low); and<br>licating that I am exempt from FATCA reporting is correct. |  |  |
| Enter City, State Code<br>Certification and<br>Under penalti<br>1. The number s<br>issued to me); and<br>2. I am not subje<br>notified by the I<br>report all interes<br>and<br>3. I am a U.S. citi<br>4. The FATCA co<br>Signed By<br>Type Full Lee                                  | e, and Zip Code<br>Signature<br>es of perjury, I certify th<br>hown on this form is my<br>nd<br>ect to backup withholdir<br>nternal Revenue Service<br>st or dividends, or (c) the<br>izen or other U.S. person<br>de(s) entered on this for<br>gal Name | at:<br>y correct taxp<br>ng because: (a<br>e (IRS) that I ar<br>e IRS has noti<br>n (defined bel<br>rm (if any) ind | ayer identification number (or I am waiting for a number to b<br>a) I am exempt from backup withholding, or (b) I have not bee<br>m subject to backup withholding as a result of a failure to<br>fied me that I am no longer subject to backup withholding;<br>low); and<br>licating that I am exempt from FATCA reporting is correct. |  |  |
| Enter City, State Code<br>Certification and<br>Under penalti<br>1. The number s<br>issued to me); and<br>2. I am not subject<br>notified by the I<br>report all interess<br>and<br>3. I am a U.S. citic<br>4. The FATCA coords<br>Signed By<br>Type Full Ley<br>Please type your full | e, and Zip Code<br>Signature<br>es of perjury, I certify th<br>hown on this form is my<br>nd<br>ect to backup withholdir<br>nternal Revenue Service<br>st or dividends, or (c) the<br>izen or other U.S. person<br>de(s) entered on this for<br>gal Name | at:<br>y correct taxp<br>ng because: (a<br>e (IRS) that I a<br>e IRS has noti<br>n (defined bel<br>rm (if any) ind  | ayer identification number (or I am waiting for a number to k<br>a) I am exempt from backup withholding, or (b) I have not be<br>m subject to backup withholding as a result of a failure to<br>fied me that I am no longer subject to backup withholding;<br>low); and<br>licating that I am exempt from FATCA reporting is correct.  |  |  |

- 12. When you have successfully created the W-9, you will return to this screen and see
  - a. You will see Yes under W-9 Created, and can view and/or download your W-9
  - b. Click *Return to Enrollment* if you need to make a W-9 for another facility, OR Click *Continue* when you have finished your W-9.

| of Early Childho                                               | ce<br>od                                                                                                    | Home                       | Log of      |
|----------------------------------------------------------------|----------------------------------------------------------------------------------------------------|----------------------------|-------------|
|                                                                | Registration Step 3 - W-9 Form                                                                                                    |                            |             |
| Create or Edit your<br>each Tax Id Number<br>The OEC must have | W9 Form(s): Select either Create or Edit buttons below to create or update your W-<br>you entered in the previous step. One completed you may View/Download a copy fo<br>competed W-9s in order to set up vendor id's and process payments. | 9 form data<br>r your reco | for<br>rds. |
| Your Current W-9s                                              |                                                                                                    |                            |             |
| W-9 Created                                                    | Tax Payer Identification Number       11-1111111       Edit W-9       View/Download                                                                                                    | d W-9                      |             |
| * Indicates W9 is rec<br>** W9 currently bein                  | eived through E-Mail or by USPS<br>g processed by OEC<br>Return to Enrollment                                                                                                    | Continue                   | e           |

#### 13. Congratulations!

- a. Your final page confirms that you have submitted the contact information and W-9
- b. As a result of completing the registration, you will receive a supplier ID # via email
- c. Remember to click the Log off button to safely close your registration information

| Connecticut Office<br>of Early Childhood                                                                                                    | Home I                                             | Log of |
|----------------------------------------------------------------------------------------------------|----------------------------------------------------|--------|
| Welcome to the Connecticut Cares for Child Care Busines                                                                                                    | ses                                                |        |
|                                                                                                    |                                                    |        |
|                                                                                                    |                                                    |        |
| Thank you for registering your business for:<br>CTCARES for Child Care Businesses (Care Package)                                                                                                    |                                                    |        |
| What happens next?                                                                                                    |                                                    |        |
| If there are any questions about your registration, you will be notified by the OEC.                                                                                                    |                                                    |        |
| You will receive an email with your supplier ID. This can take up to 21 days. You do not have to ID to apply for the Expense Kickstart and / or Supply Subsidy, but your payment cannot be pro supplier ID. | o wait for your supplier<br>ocessed until you have | a      |
| If you have questions about CTCARES for Child Care Businesses, please email OEC.CarePackage                                                                                                    | e@ct.gov.                                          |        |
| Thank you!                                                                                                    |                                                    |        |
| Log off                                                                                                    |                                                    |        |

#### **Guidance for Step 2: Application**

#### Applications accepted beginning July 23, 2020. Applications close on September 19, 2020.

By applying you confirm that you:

- completed registration and can receive checks from the State of CT; and
- attest to meeting eligibility and accuracy of the information provided.
- 14. Each licensed facility that registered will receive an email from 211 Child Care to gather final program information. The email contains program contact data, and instructions and a link to complete the requirements. The email will read as follows:

License number Program name Program address

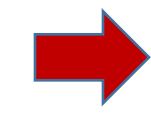

We received your registration for the CTCARES for Child Care Businesses subsidies. Please complete this attestation and request for enrollment form by clicking here. Please do not share your link as it is unique to this program.

For more information about the requirements, please visit the Office of Early Childhood <u>CTCARES for</u> <u>Child Care Businesses</u> website.

Please contact 211 Child Care at 1-800-505-1000 with any questions.

- a. Click on the link in the email. This link is specific to the licensed program. Do Not Share!
- b. The page you arrive at will be specific to your program and the type of care you provide (DCCC, DCGH, DCFH, YCYC) and the screen will show the license type and license number. You need to complete the remaining required fields.

| LDCARE                               | HOME                 | PARENTS          | PROVIDERS             | REPORTS             | SEARCH FOR CHILD CARE                  | ANNOUNCEMENTS | CONTAC |
|--------------------------------------|----------------------|------------------|-----------------------|---------------------|----------------------------------------|---------------|--------|
| CTCARES for Child Car                | e Businesse:         | s Attestatio     | on                    |                     |                                        |               |        |
| 1 Program Info 2 Nour Info           | 3. Attestation       |                  |                       |                     |                                        |               |        |
|                                      |                      |                  |                       |                     |                                        |               |        |
| License Type *                       |                      |                  |                       |                     |                                        |               |        |
| Family Child Care Home (DCF          | H)                   |                  | ×                     |                     |                                        |               |        |
| License Number*                      |                      |                  |                       |                     |                                        |               |        |
| 12332                                |                      |                  |                       |                     |                                        |               |        |
|                                      |                      |                  |                       |                     |                                        |               |        |
| First Name *                         |                      |                  |                       |                     |                                        |               |        |
| -10                                  |                      |                  |                       |                     |                                        |               |        |
| k<br>Kh                              |                      |                  |                       |                     |                                        |               |        |
| Last Name *                          |                      |                  |                       |                     |                                        |               |        |
|                                      |                      |                  | 1                     |                     |                                        |               |        |
| 56                                   |                      |                  |                       |                     |                                        |               |        |
|                                      |                      |                  |                       |                     |                                        |               |        |
| current Status *                     |                      |                  |                       |                     |                                        |               |        |
| O Open                               |                      |                  |                       |                     |                                        |               |        |
| O Opening within 2 weeks with chil   | dren in enrollment   |                  |                       |                     |                                        |               |        |
| O Closed, not opening within 2 wee   | ks with enroliment   |                  |                       |                     |                                        |               |        |
| Please verify the program            | s that you are       | interested in    | n and eligible i      | o apply for:        | ż.                                     |               |        |
| Expense Kickstart                    |                      |                  |                       |                     |                                        |               |        |
| Supply Subsidy                       |                      |                  |                       |                     |                                        |               |        |
| What is your accreditation           | status *             |                  |                       |                     |                                        |               |        |
| O NAEYC or NAFCC accredited          |                      |                  |                       |                     |                                        |               |        |
| O Not accredited                     |                      |                  |                       |                     |                                        |               |        |
| O In Process of NAEYC or NAFCC       | accreditation        |                  |                       |                     |                                        |               |        |
| Your Public Funding Amou             | int*                 |                  |                       |                     |                                        |               |        |
| Based on your January 2020 revenue ( | through Care4Kids, S | School Readiness | . Child Day Care cont | ract, State or Fede | ral Head Start, DCF, municipal funds ) |               |        |
| O less than 50% publicly funded      |                      |                  |                       |                     |                                        |               |        |
| O more than 50% publicly funded      |                      |                  |                       |                     |                                        |               |        |
|                                      |                      |                  |                       |                     |                                        |               |        |

15. If your program is in the process of NAEYC or NAFCC Accreditation:

a. Select the 'In process' button as indicated below.

What is your accreditation status \*

- O NAEYC or NAFCC accredited
- O Not accredited
- In Process of NAEYC or NAFCC accreditation

You will be asked to provide evidence that you are in the accreditation process.

- b. Continue to the end of the application process.
- c. At the end of the application process you will receive further information about how to submit your evidence of accreditation in process.

- 16. Provide information for the primary contact for the license holder.
  - a. Name
  - b. Role in the program
  - c. Contact phone number

| 2:1:1<br>CHILDCARE                       | HOME     | PARENTS  | PROVIDERS | REPORTS | SEARCH FOR CHILD CARE | ANNOUNCEMENTS | CONTACT US |
|------------------------------------------|----------|----------|-----------|---------|-----------------------|---------------|------------|
| CTCARES for Child Care Busines           | sses Att | estation |           |         |                       |               |            |
| 1 Program Info 2 Your Info 3 Atlestation |          |          |           |         |                       |               |            |
| Your Name *                              |          |          |           |         |                       |               |            |
| First                                    |          |          | [         | ast     |                       |               |            |
| Your Program Role                        |          |          |           |         |                       |               |            |
| Your Phone Number *                      |          |          |           |         |                       |               |            |
|                                          |          |          |           |         |                       |               |            |
| Previous Next                            |          |          |           |         |                       |               |            |
|                                          |          |          |           |         |                       |               |            |

- 17. Next you will "self-attest" or confirm that the information provided is true and accurate.
  - a. Read each statement carefully
  - b. Choose the box that says "I attest all of the information provided is true and accurate".

# Sample Attestation for DCCC, DCFH and DCGH: Screen shot #1

| <b>2:1:1</b><br>CHILDCARE | HOME PARENTS PROVIDERS REPORTS SEARCH FOR CHILD CARE ANNOUNCEMENTS CONTACT                                                                                                    | i US |
|---------------------------|----------------------------------------------------------------------------------------------------|------|
|                           | CTCARES for Child Care Businesses Attestation                                                                                                    |      |
|                           | 1 Program Info 2 Your Info 3 Attestation                                                                                                    |      |
|                           | emailonfile@sample.com<br>Email Address on License (do not change this field)                                                                                                    |      |
|                           | Please self-attest to the following information:                                                                                                    |      |
|                           | Your licensed facility was operating January 2020 with children in attendance                                                                                                    |      |
|                           | I understand the Office of Early Childhood may audit this application for up to three years.                                                                                          |      |
|                           | I understand in order to qualify, my program must be open or can verify that it will be re-opening within 2 weeks with children in attendance. (OEC licensing will verify my status). |      |
|                           | I understand that if I receive these funds but do not reopen, I must repay the OEC.                                                                                                   |      |
|                           | I acknowledge that any funds received through this application are reportable for taxes.                                                                                              |      |
|                           | Attestation *                                                                                                    |      |
|                           | I attest all of the information provided is true and accurate                                                                                                    |      |
|                           | Previous Submit                                                                                                    |      |

## Sample Attestation for Youth Camps (YCYC): Screen Shot #2

|                                                                                                    | HOME PARENTS           | PROVIDERS         | REPORTS        | SEARCH FOR CHILD CARE | ANNOUNCEMENTS | CONTACT US |  |  |
|----------------------------------------------------------------------------------------------------|------------------------|-------------------|----------------|-----------------------|---------------|------------|--|--|
| CTCARES for Child Care Businesses Attestation                                                                                          |                        |                   |                |                       |               |            |  |  |
| 1 Program Info 2 Your Info 3 Attestatio                                                                                                | n                      |                   |                |                       |               |            |  |  |
| sample@test.com                                                                                                    |                        |                   |                |                       |               |            |  |  |
| Email Address on License (do not change this field)                                                                                    |                        |                   |                |                       |               |            |  |  |
| Please self-attest to the following inform                                                                                             | ation:                 |                   |                |                       |               |            |  |  |
| I understand that the Office of Early Ch                                                                                               | ildhood may audit thi  | is application fo | or up to three | years.                |               |            |  |  |
| • I understand in order to qualify, my program must be open at least 2 weeks in the Summer 2020 (OEC licensing will verify my status). |                        |                   |                |                       |               |            |  |  |
| I understand that if I receive these funds but do not reopen, I must repay the OEC.                                                    |                        |                   |                |                       |               |            |  |  |
| <ul> <li>I acknowledge that any funds received</li> </ul>                                                                              | through this applicati | ion are reportal  | ble for taxes  |                       |               |            |  |  |
| Attestation *                                                                                                    |                        |                   |                |                       |               |            |  |  |
| ☐ I attest all of the information provided is tru                                                                                      | ie and accurate        |                   |                |                       |               |            |  |  |
|                                                                                                    |                        |                   |                |                       |               |            |  |  |
| Previous Submit                                                                                                    |                        |                   |                |                       |               |            |  |  |
|                                                                                                    |                        |                   |                |                       |               |            |  |  |

- 18. Once you click submit for the attestation, a message will display on the screen:
  - **a.** Notifying you that the process is complete; or
  - b. Providing instructions if you indicated that accreditation is in process. The instructions:
    - a. Provide a link to upload evidence immediately by clicking a link; or
    - b. Inform you that an email will be sent with a link to provide evidence of the accreditation process; and
    - c. Once evidence is submitted, you will receive email notification that the evidence will be reviewed.

#### 19. Congratulations!

- a. Your final page confirms that you have completed the process.
- b. Your application will be reviewed to verify eligibility.
- c. You will receive an email receipt confirming your application was submitted.
- d. Once eligibility is confirmed you will receive an email with the amount of funding provided to your program.

#### 20. Questions?

a. Contact 211 Child Care at 1-800-505-1000.

# **Frequently Asked Questions:**

# **Expense Kickstart and Supply Subsidy**

#### 1. How can I get the funds? How much will I get?

Follow the 2-step process (Registration and Application) outlined in this document. Additional information including amounts is available <u>here.</u>

# 2. If I have already been receiving checks from another CTCARES program, do I have to register again?

Yes, you need to register but you will go through a modified registration process – we will autofill certain information from your prior registration and you will complete the new attestation.

#### 3. How can I use the Expense Kickstart funds? The Supply Subsidy?

In our business survey and through emails and calls, providers have identified the need for funds to pay for basic <u>business operating expenses</u>. The goal of the funds is to help your program stay open by reducing these vital expenses. Programs must keep records of how they spent the funds. Funds cannot be used for personal expenses.

The Expense Kickstart is for business expenses such as rent/mortgage, utilities and payroll. The Supply Subsidy is for COVID-19 related expenses like increased cleaning supplies, PPE, and nurse / medical consultation needed for a healthy environment for children, families, and staff.

#### 4. Eligibility says my program has to be open or "verified reopening". What does that mean?

The funds are to help your program be open, actively providing care for children.

Programs need to let 211 Child Care and their OEC licensing specialist know they are open.

A program can apply for the subsidies if they are planning to reopen within 2 weeks. The program should have all the necessary confirmations to reopen, and have staffing, child enrollment, and supplies ready.

#### 5. I opened my program in May 2020. Is my program eligible?

No. The licensed facility had to be operating January 2020 with children in attendance.

#### 6. Is this money taxable?

Yes. You must report this as income and pay taxes on it.

#### 7. The registration says if my program closes, I need to repay the funds. What if I close next year?

If you attest to the verified reopening but do not reopen, you must return the funds. In order to accept the funds, the program should have all the necessary confirmations to reopen, and have staffing, child enrollment, and supplies ready. This plan supports the business to stay open. If the program does not feel confident it can be reopen, it should not apply for the funds. These funds are not enough to make a program whole.

#### 8. How quickly do I need to spend the funds?

A program should deposit the check as soon as it is received. There is no time limit on when the program can spend the funds.

#### 9. I'm not sure what kind of business I am for the W-9. Where can I learn more about the W-9?

If you're not sure what kind of business you have, the IRS has <u>additional information about filling out</u> <u>your W-9</u> that will help. You can also call the <u>Women's Business Development Council</u> at 203-751-9550.

# 10. NAEYC and NAFCC Accredited programs receive 20% increases. What does "accreditation in process" mean?

Programs with current National Association for Family Child Care (NAFCC) or National Association for the Education of Young Children (NAEYC) Accreditation receive a 20% increase. This has been automatically entered into the system by license number.

If your program is not currently accredited but is in the process of getting accreditation from NAEYC or NAFCC as of January 2020, you will receive a 5% increase. You will need to provide evidence to OEC that you have accreditation in process. The evidence you submit in the electronic application will be manually reviewed. You can either:

- Provide current NAEYC portal evidence that shows status of enrolled, applied, or candidate as of January 2020.
- Provide a copy of evidence from NAFCC from between January 2019 to January 2020, which may include one of the following: self-study enrollment (NAFCC email to provider at enrollment); application (outcome of eligibility review); observation (scheduling or; confirmation)

#### 11. What if I have other questions?

You can email us at OEC.CarePackage@ct.gov or call 211 Child Care at 800-505-1000 for assistance.